## 線上使用晶片金融卡繳納勞工保險費、勞工退休金及健保費流程說明

一、 登入聯邦銀行網站首頁(https://www.ubot.com.tw/home),點選「繳費捐款專
區」

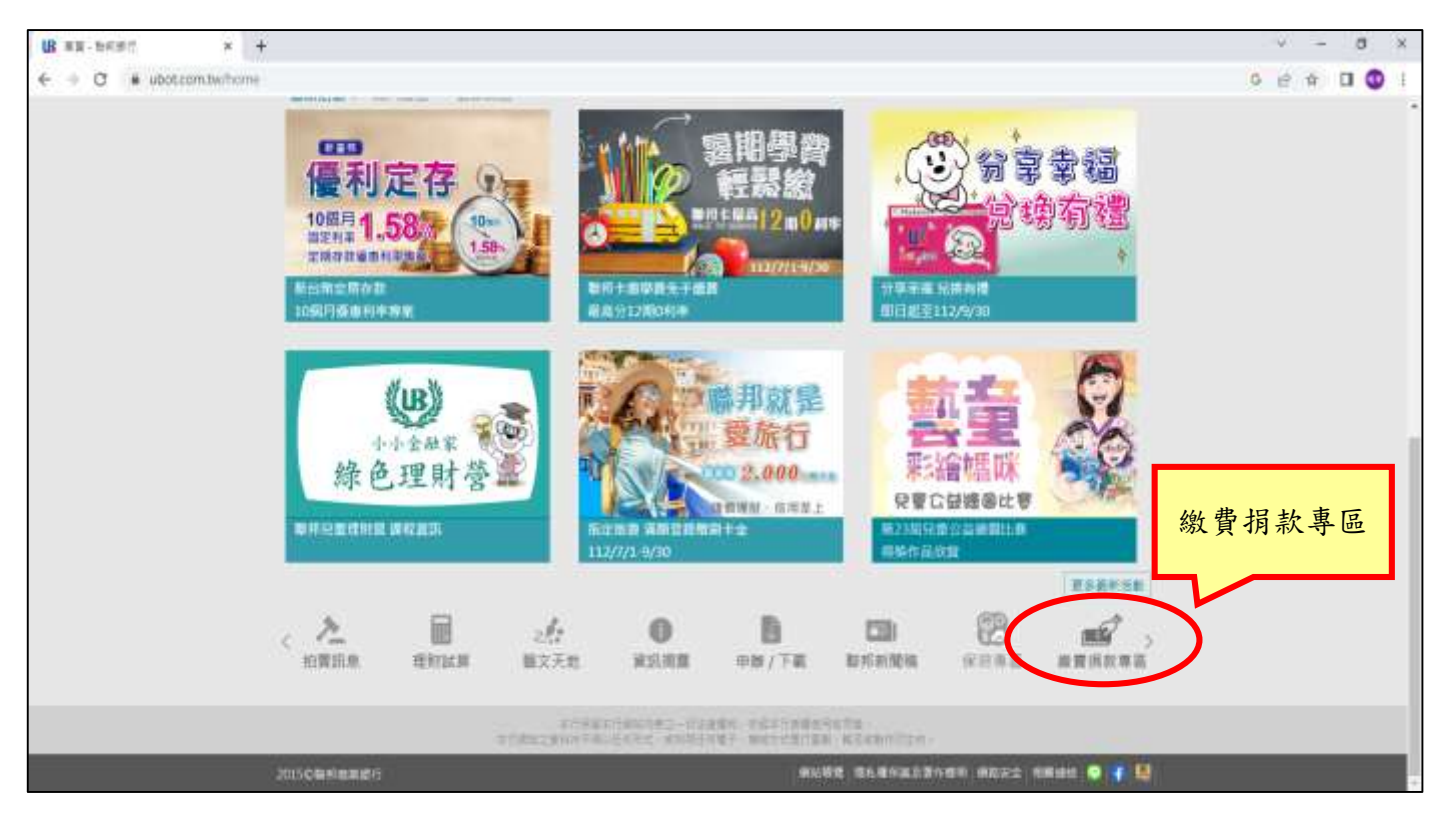

## 二、 點選「稅費繳款專區」

| B estimi-brdi +                  |         |                                                                                                    |          |            |        |                   |                       |     | 2    | ٥ | × |
|----------------------------------|---------|----------------------------------------------------------------------------------------------------|----------|------------|--------|-------------------|-----------------------|-----|------|---|---|
| ← → C ■ ubotcom/hiv/pay_fee_page |         |                                                                                                    |          |            |        |                   |                       | 0.1 | 2 12 | 0 | 1 |
|                                  |         |                                                                                                    | - Tengar | eityk vär  | e Eren | GREN EA           | EBER Digiti           |     |      |   |   |
| B                                | 聯邦銀行    |                                                                                                    |          |            | -      | 富管理               | 信用卡                   |     |      |   |   |
| 6                                |         |                                                                                                    | 税        | 費繳款        | 專區     |                   |                       |     |      |   |   |
|                                  | DEC.    |                                                                                                    | 5        |            |        |                   | -                     |     |      |   |   |
|                                  | TEN     | (1) 型目的目前<br>目前の目的<br>目前<br>目前の<br>目前<br>目前<br>目前<br>目前<br>目前<br>目前<br>目前<br>日前<br>日前<br>日前<br>日前<br>日前<br>日前<br>日前<br>日前<br>日前<br>日前<br>日前<br>日前<br>日前 | 5        |            |        |                   |                       |     |      |   |   |
|                                  | 100     | • 學祥農流樂等區                                                                                                    |          |            |        |                   |                       |     |      |   |   |
| 1                                | and a   | • 公司總款將區                                                                                                    |          |            |        |                   |                       |     |      |   |   |
|                                  |         | · 重心组数审证                                                                                                    |          |            |        |                   |                       |     |      |   |   |
|                                  |         | <ul> <li>全國市資源</li> </ul>                                                                                                    |          |            |        |                   |                       |     |      |   |   |
|                                  |         | <ul> <li>車納期邦住用中</li> </ul>                                                                                                    | 81       |            |        |                   |                       |     |      |   |   |
|                                  |         | <ul> <li>憲助員の禁貸性</li> </ul>                                                                                                    | 用量数      |            |        |                   |                       |     |      |   |   |
|                                  |         |                                                                                                    |          |            |        |                   |                       |     |      |   |   |
|                                  |         |                                                                                                    |          |            |        |                   | TOP                   |     |      |   |   |
|                                  |         | 24                                                                                                    |          |            |        | 670               |                       |     |      |   |   |
| <                                | A BILLE | 282                                                                                                    | NO. R.R. | DHITE      | 国際     | 600 B B           | (1956)<br>1975 - 1975 |     |      |   |   |
| 14<br>2012/2017                  |         | ALC: NO.                                                                                                    | PERMIT   | 1.7.8.7.90 |        | No. of Concession |                       |     |      |   |   |

## 三、 點選「稅費繳款專區」

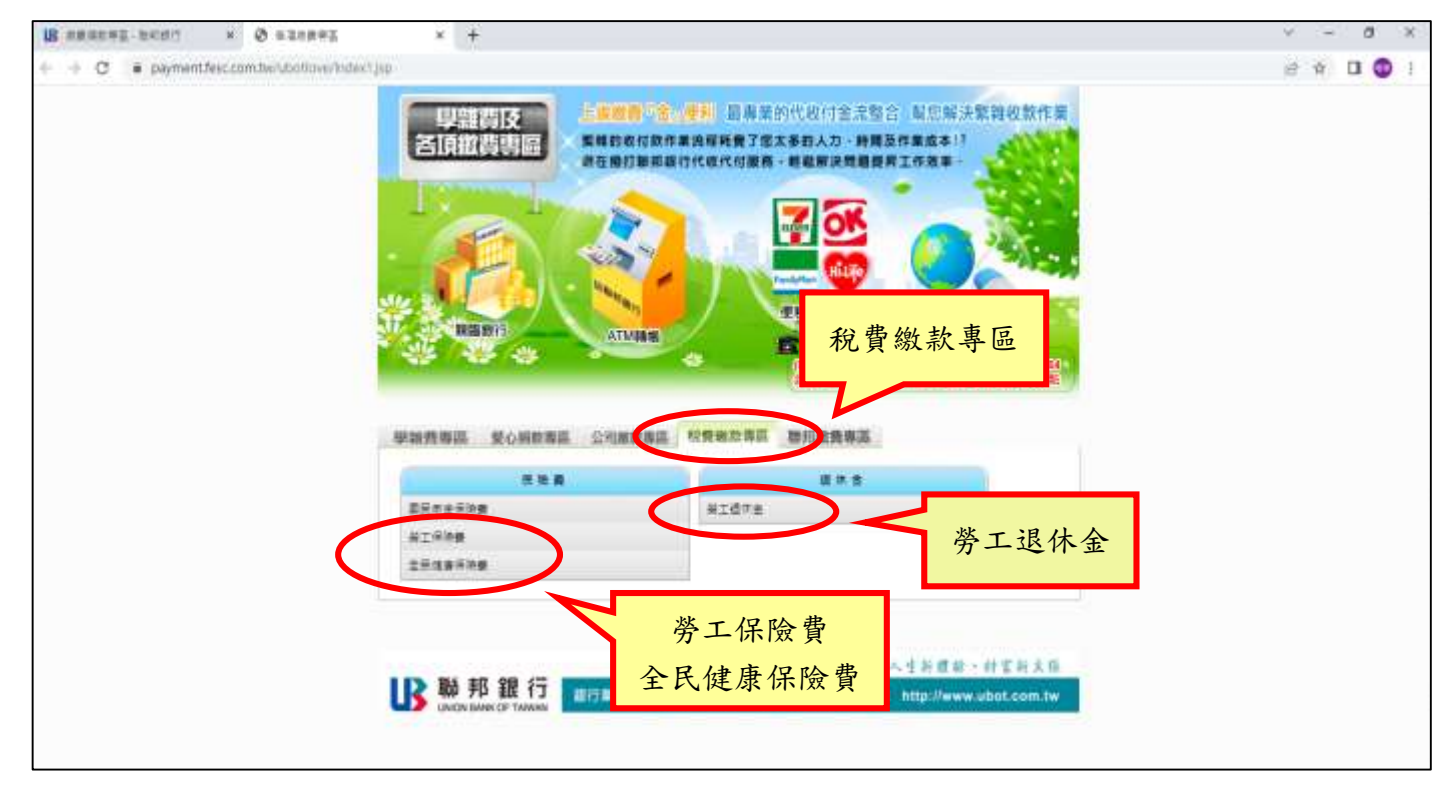

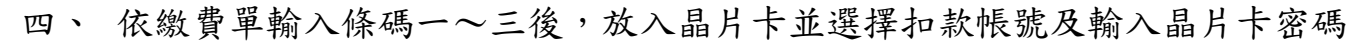

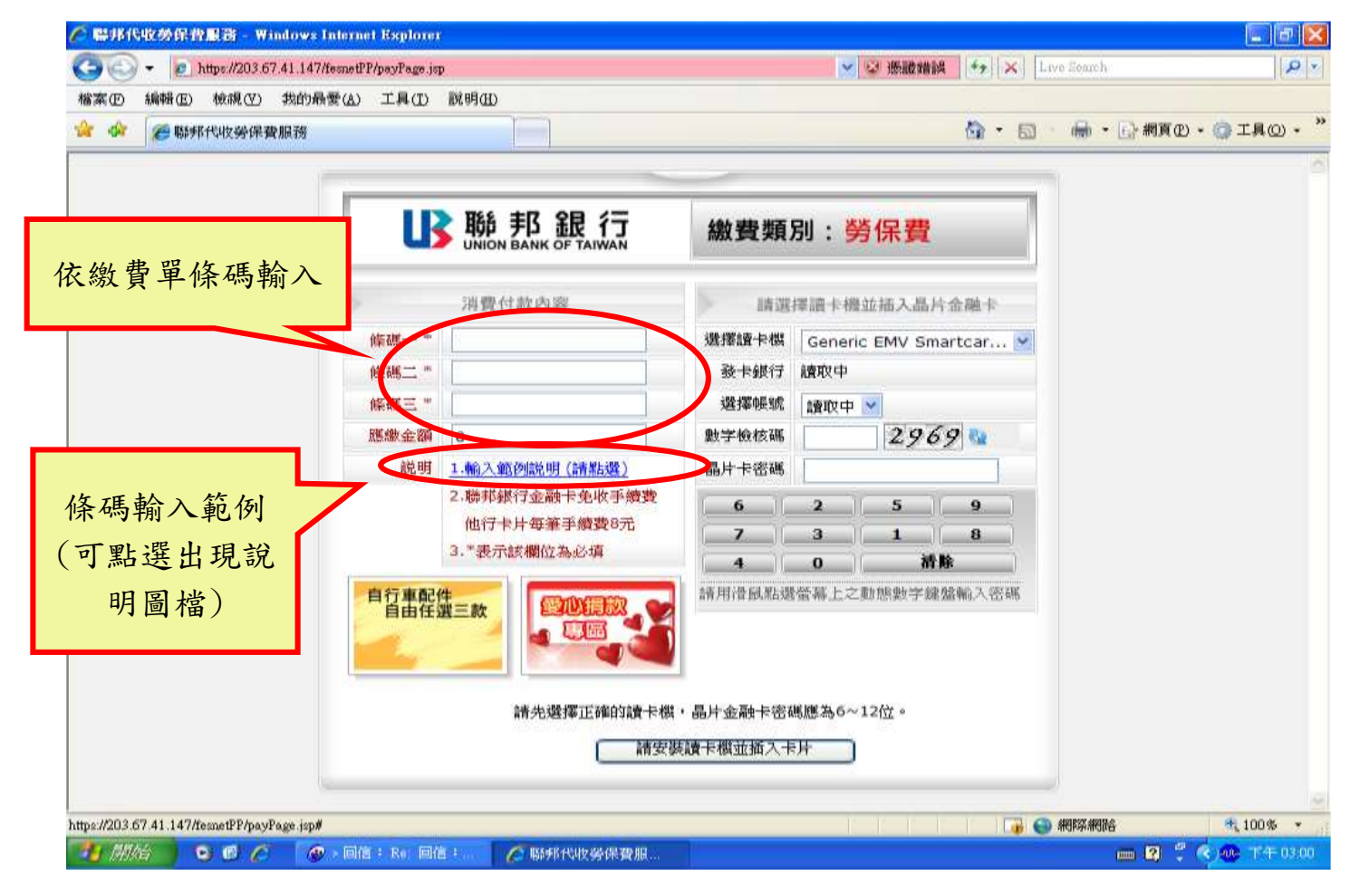

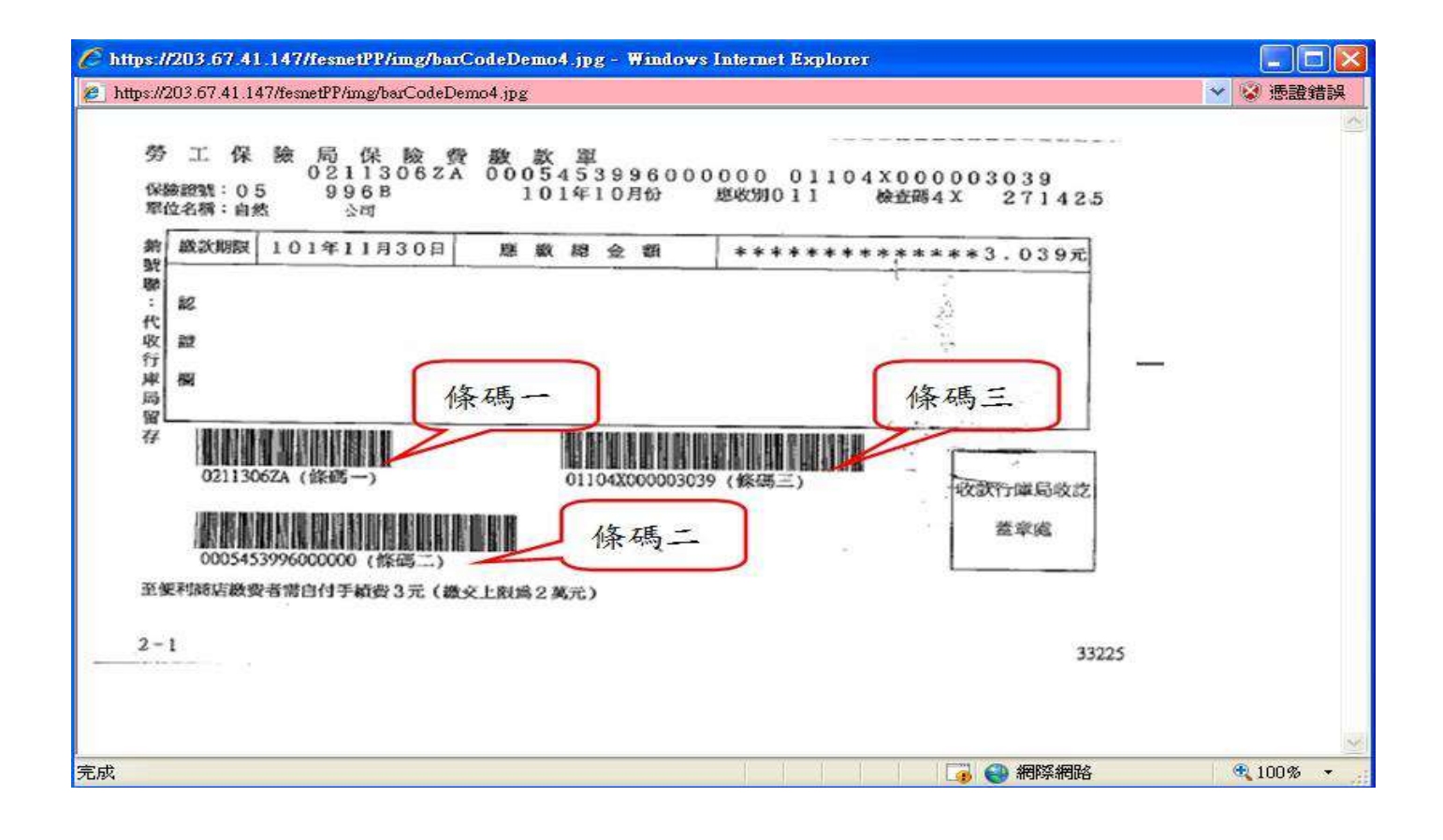

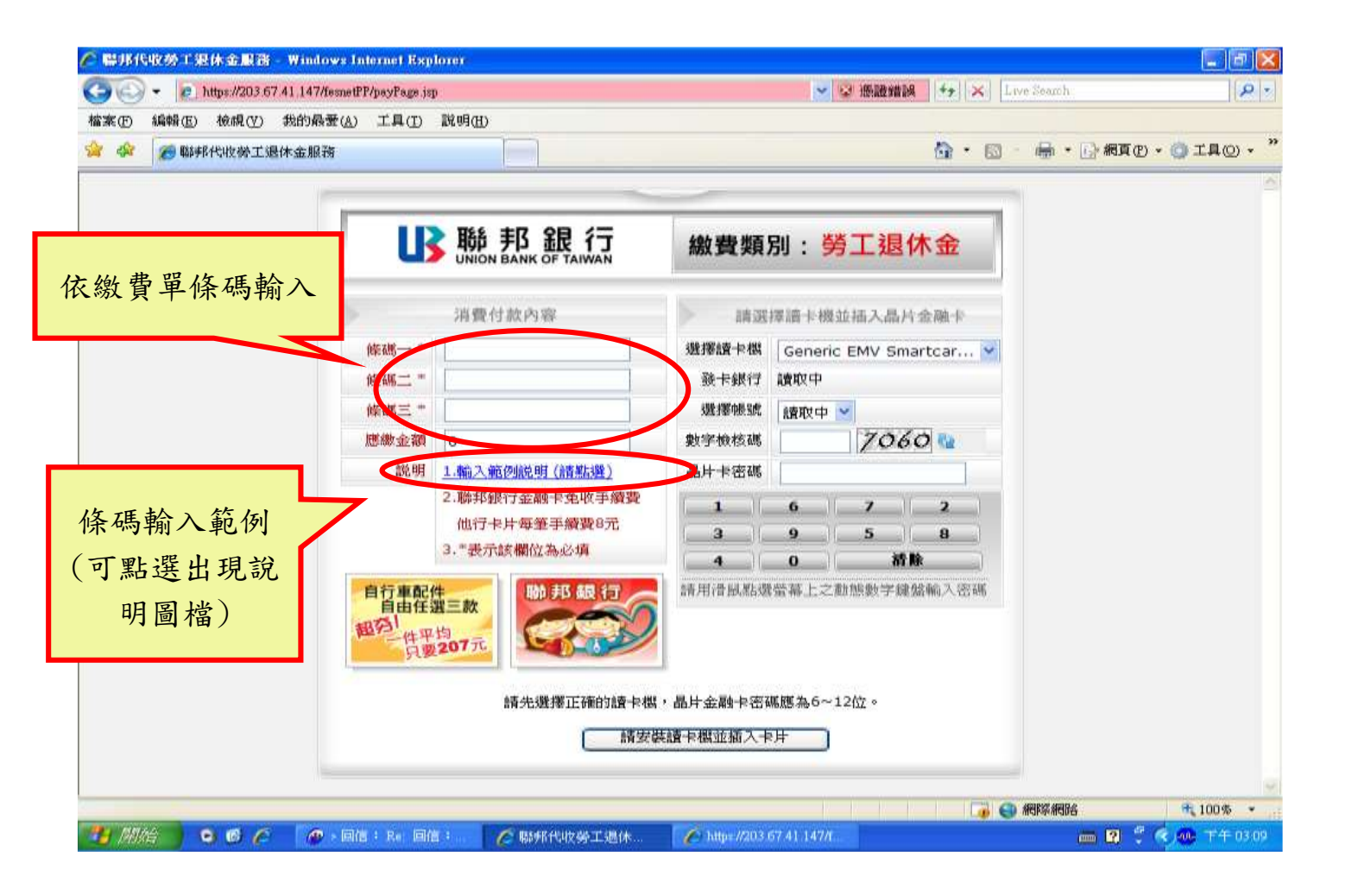

| 🌈 醫邦代收勞工是体金服務 - Wind          | ow: Internet Explorer                                               |                                                                                                    |
|-------------------------------|---------------------------------------------------------------------|----------------------------------------------------------------------------------------------------|
| 🕒 💬 👻 🙋 https://203.67.41.147 | fesnetPP/payPage.jsp# 👷 感靈錯誤                                        | 😽 🗙 Live Search                                                                                                    |
| 檔案 [6] 编辑 [2] 被視 [2] 救的 鼎     | (A) 工具(I) 説明(II)                                                    |                                                                                                    |
| 😭 🏟 🖉 聯邦代收勞工退休金服              |                                                                     | 💁 • 🗟 · 🖶 • 🕒 網頁也 • 🎯 工具心 • "                                                                                                    |
| C https://203.                | 77.41.147/fesnetPP/img/barCodeDemo6.jpg - Windows Internet Explorer |                                                                                                    |
| 😰 https://203.67              | 41.147/femetPP/img/barCodeDemo6.jpg                                 | → 😒 港市総合部長                                                                                                    |
| 的 疑疑<br>"一个双声道<br>诏 ?         |                                                                     | *5,1857C                                                                                                    |
| 完成                            | 9301290463000000(陈码二) 徐碼二 收款行單局<br>董章螺                              | ※ ※ |
|                               | > 回信: Re: 回信: (2) 聯邦代取勞工通休                                          | 1-小金家 markenages 元100% ·                                                                                                    |

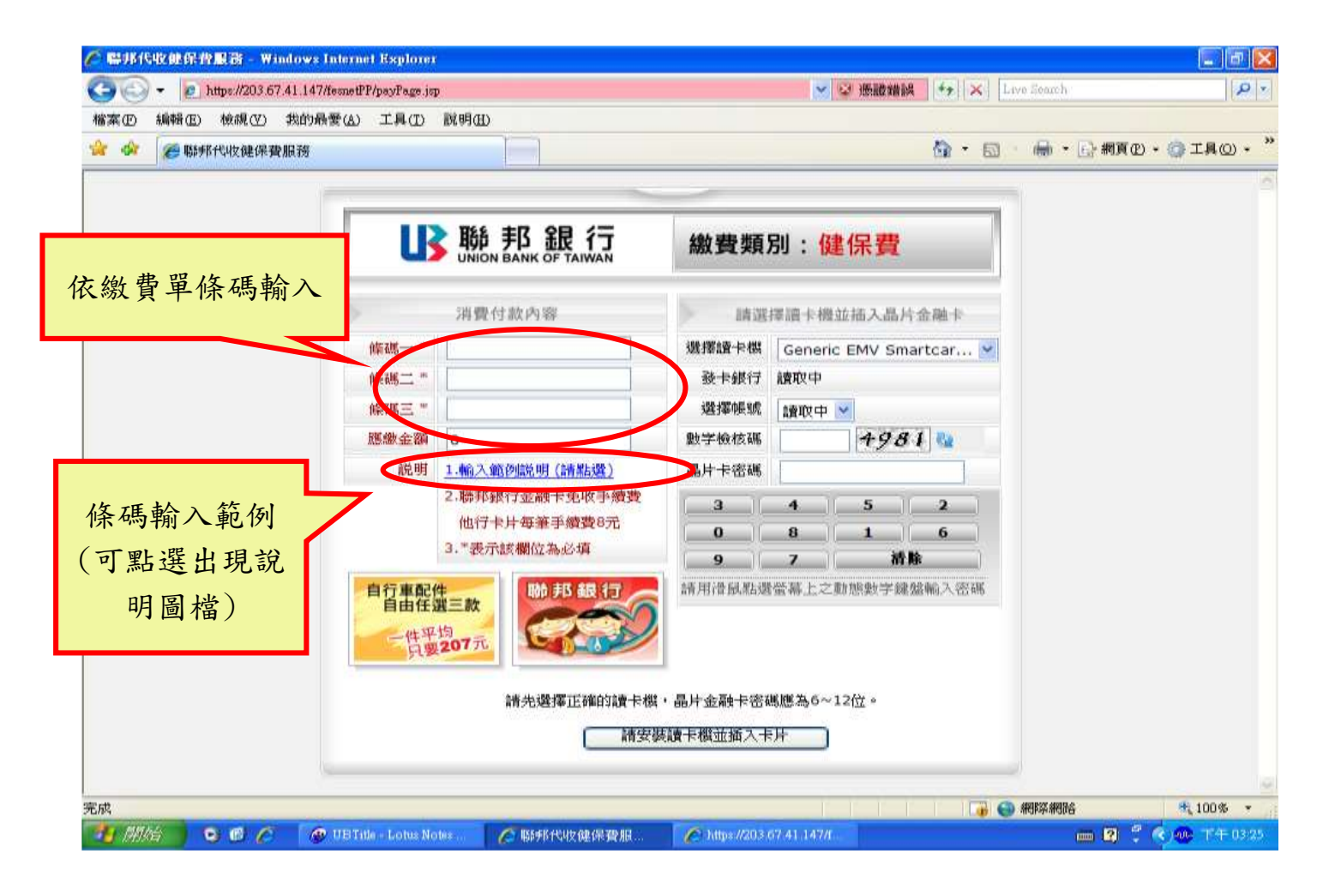

| ie 🖉 🖷 (K (K (12))) | (6) (2) (6) (6) (7) (7) (7) (7) (7) (7) (7) (7) (7) (7 | indows Internet Explorer                                                                                                    |                                                                                                    |                             |                            |                  | - 🗗 🔀       |
|---------------------|--------------------------------------------------------|----------------------------------------------------------------------------------------------------|----------------------------------------------------------------------------------------------------|-----------------------------|----------------------------|------------------|-------------|
| <b>G</b> O-         | 1203.0                                                 | 57.41.147/fesnetPP/payPage.jsp#                                                                                                    |                                                                                                    | 💌 😒 )                       | 医酸蜡製 4+ × Live Se          | earch.           | P -         |
| 檔案(E) 編輯            | 〔(E)   {彼胡乱(Y)                                         | 我的最爱(公) 工具(工) 脱明(                                                                                                    | ED CE                                                                                                   |                             |                            |                  |             |
| 🙀 🕸 🌘               | 聯邦代收健保有                                                | 費服務                                                                                                    |                                                                                                    |                             | 🙆 • 📾 - 4                  | 🗟 • 🔂 網頁(12) • 🍕 | ) IQO - "   |
|                     | PE.5代                                                  | <ul> <li>x://203.67.41.147/fesnetPP/img/benCo</li> <li>行政法</li> <li>中央魏康保敏</li> <li>撤款項目:401年10月偽</li> <li>進徽金額:2,535元</li> <li>ATR成網路織告機入資料:</li> <li>1.銀行代號 004</li> <li>2.特入抵號(納根網號)</li> <li>4595 3710 9476 8516</li> <li>端</li> <li>減</li> </ul> | AnarGodeDomo5.jpg - Wi<br>deDemo5.jpg<br>局<br>限發<br>條名<br>開始的調整<br>新聞的調整<br>新聞的調整<br>金融機構成便與所有 <b>新</b> | mdows Internet Explorer<br> | 條碼二<br>條碼二                 |                  |             |
|                     |                                                        |                                                                                                    |                                                                                                    |                             |                            |                  | -           |
|                     | and the second second                                  |                                                                                                    | To the construction of the second second                                                                |                             | 1 🙀 🍚 細胞                   | 系和因為             | € 100% ·    |
| 1993年               | 0000                                                   | 🧶 > 回信 : Re. 回信 :                                                                                                    | · 健保費1 小畫家                                                                                              | ▲ 聯邦代目文健保護服                 | C https://203.67.41.147/f. | 📖 🛛 🗄 🌾          | MF 下午 03:27 |

## 五、 交易完成

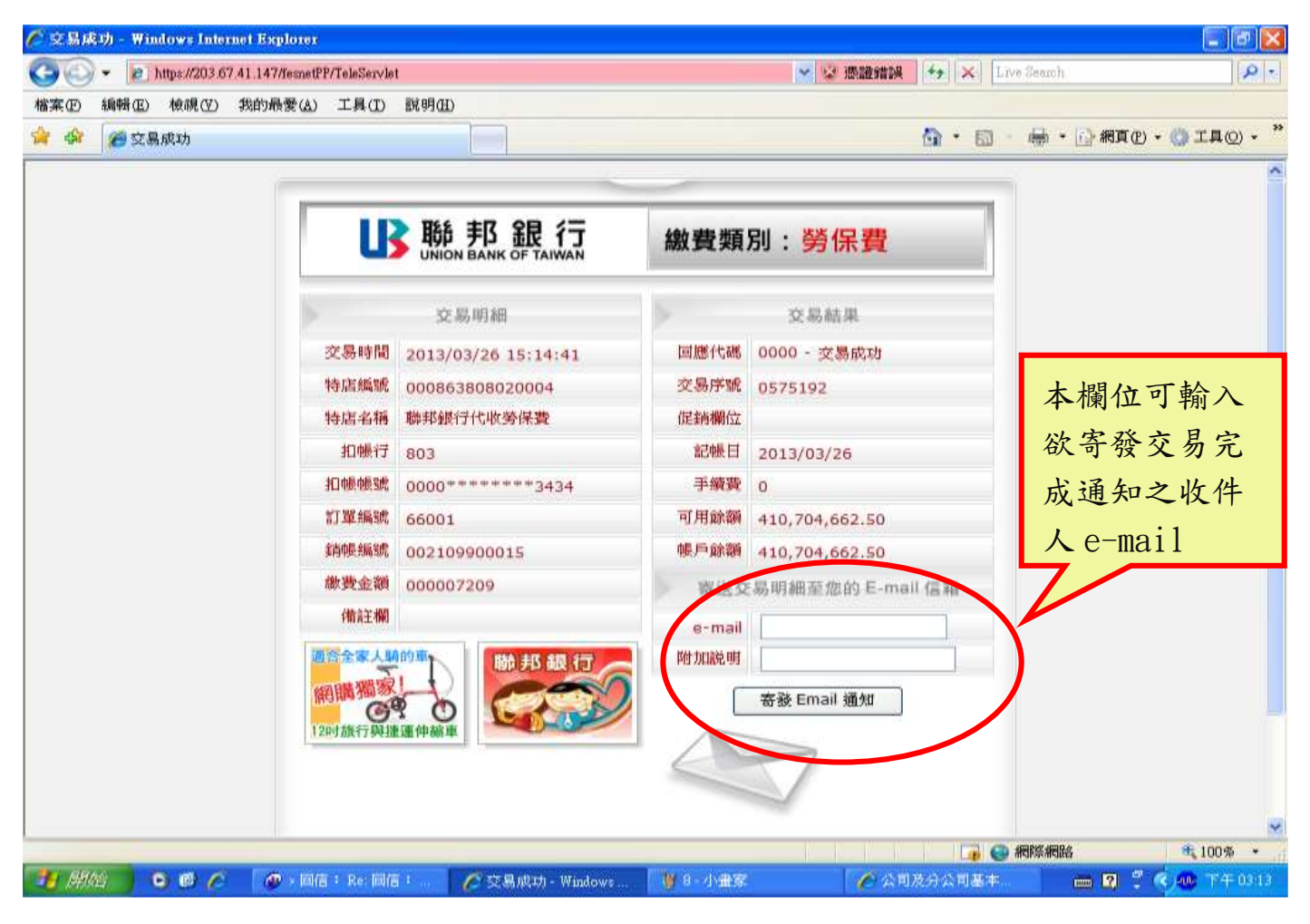

| 🕸 💋 交易成功 |                            |                     |        | <u>a</u> • @     | - 🖶 • 🔂 網頁の • 🔘 工具の |
|----------|----------------------------|---------------------|--------|------------------|---------------------|
|          |                            |                     |        |                  |                     |
|          | B                          | 助那 邦 銀 行            |        | 別:勞工退休金          |                     |
|          | >                          | 交易明細                |        | 交易結果             |                     |
|          | 交易時間                       | 2013/03/26 15:28:35 | 回應代碼   | 0000 - 交易成功      |                     |
|          | 特店編號                       | 000863808020006     | 交易序號   | 0575236          | 本欄位可輸入              |
|          | 特店名稱                       | 聯邦銀行代收勞工退休金         | 促銷欄位   |                  | 欲寄發交易完              |
|          | 扣帳行                        | 803                 | 記帳日    | 2013/03/26       | いマリスノル              |
|          | 扣帳帳號                       | 0000******3434      | 手續費    | 0                | 成通知之收件              |
|          | 訂單編號                       | 66013               | 可用餘額   | 410,663,661,50   | 人 e-mail            |
|          | 省而中長和高岛虎                   | 002109900015        | 帳戶餘額   | 410,663,661.50   |                     |
|          | 繳費金額                       | 000001127           | 報道文    | 易明細至您的 E-mail 信希 |                     |
|          | 備註欄                        |                     | e-mail |                  | X                   |
|          | 周令全家人<br>開開欄場家<br>120寸旅行與曲 |                     |        | 寄發 Email 通知      |                     |

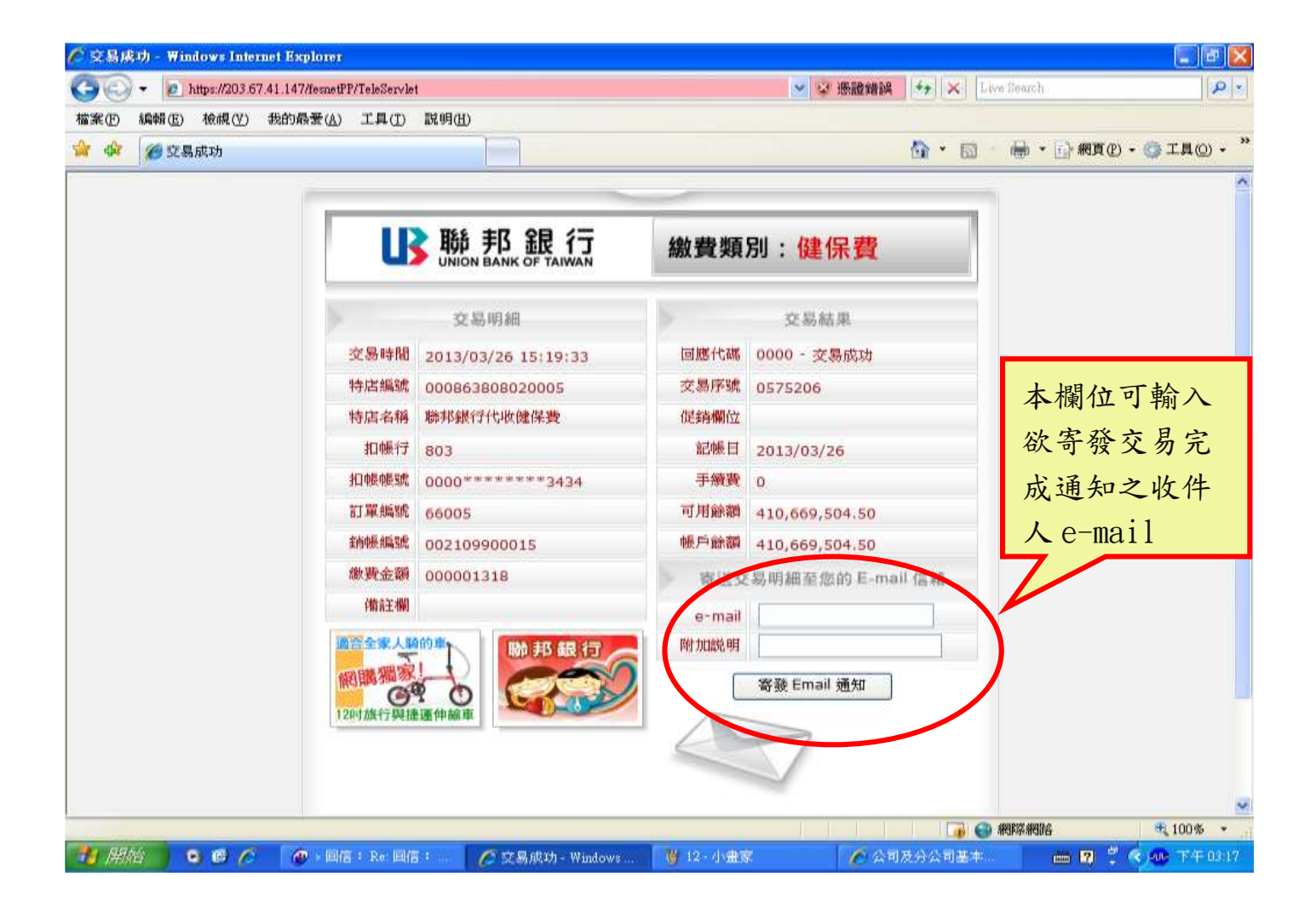